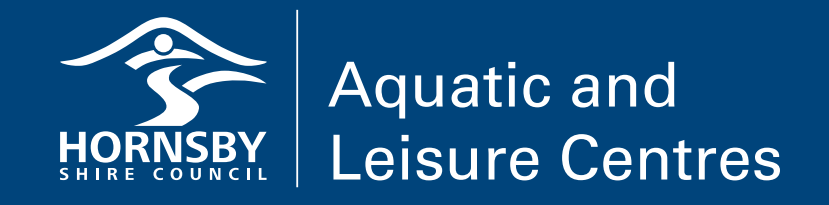

# Online Booking Service User Guide (New member)

1. Visit <u>hornsby.nsw.gov.au/swimming</u> and click on the online booking link. Click Log In.

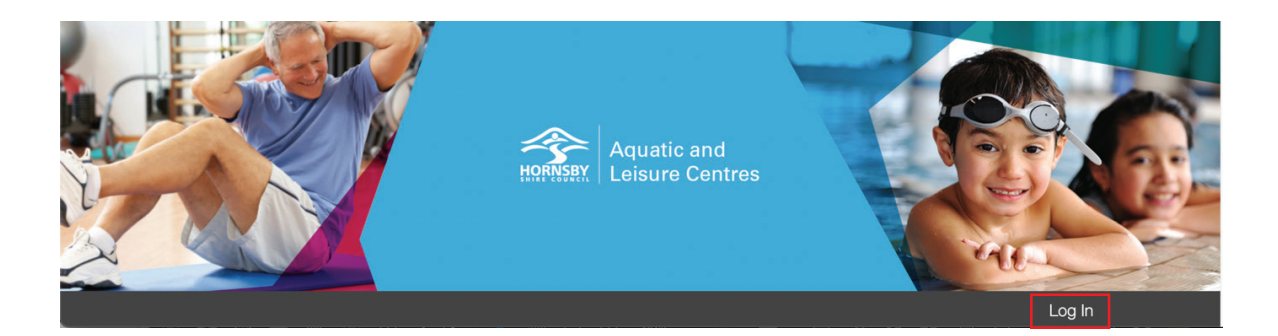

2. Click 'Create Account'
Use the email address you registered when you joined the Aquatic Centre (do not use your membership number).
Agree to the terms and conditions.
Click 'Create Account'.

| Create Account                                                                                                    |        |
|----------------------------------------------------------------------------------------------------|--------|
| Once you complete the following form, you will receive an email with instructions on how to proceed.                                                                                                    |        |
| Membership Number or Email Address *                                                                                                    |        |
| hornsbyaquatic@hornsby.nsw.gov.au                                                                                                    |        |
| Terms & Conditions         Don't swinif you have had diarrhoea or vomiting in the past two weeks         Don't swallow pool water         Encourage children to go to the toilet before entering the pool         Children are to wear tight fitting swimming pants and also water proof aqua nappies at all times         Change nappies regularly, not beside the pool but in the change rooms         After changing the nappy, throw out the waste and wash child and your hands thoroughly with soap before entering the pool area         Children who are not toilet trained are most likely to spread germs in the pool. To avoid accidents and pool closures please make sure you consider the above guidelines.         Waterproof aqua nappies are available at reception.         I agree to the terms & conditions | Create |

 You will then be sent an email with a link on it to set up your password Click the link Reset your password Click Save

| Reset Password                                                                                                    |      |
|----------------------------------------------------------------------------------------------------|------|
| New Password *                                                                                                    |      |
|                                                                                                    |      |
| Password: Somewhat Guessable<br>Add another word or two. Uncommon words are better. Capitalization doesn't help very much |      |
| Confirm New Password *                                                                                                    |      |
|                                                                                                    |      |
|                                                                                                    |      |
|                                                                                                    | Save |
|                                                                                                    |      |

The system will then log you in automatically.

4. Click home and then click on the relevant service you wish to sign up for.

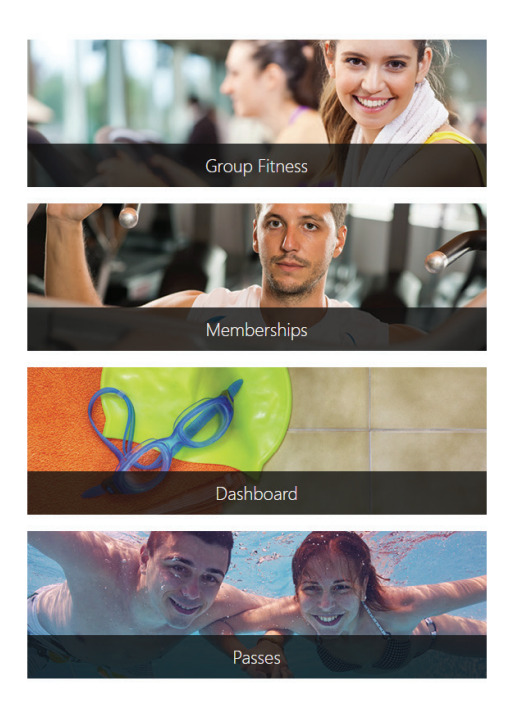

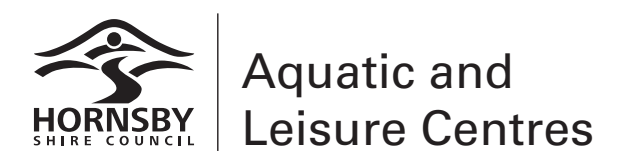

#### 5. For example – for a pool pass:

Click on 'My Passes' and then click on 'Buy pass'.

| Home /                   |               |  |  |
|--------------------------|---------------|--|--|
| My Passes                |               |  |  |
| Buy pass                 |               |  |  |
| You do not currently hav | e any passes. |  |  |

### 6. Select the home site (HALC)

Home /

Choose a pass

Home Site

Hornsby (HALC)

7.

Select the pass you wish to purchase.

| Туре                                                         |
|--------------------------------------------------------------|
| 20 Ticket Swim and Gym Pass Child/Pensioner<br>\$220.00      |
| 20 Ticket Swim and Gym Pass - Student/Senior<br>\$112.50     |
| 20 Ticket Swim and Gym Pass Adult<br>\$264.50                |
| Hornsby 20 Ticket Swim Pass Adult<br>\$148.50                |
| Hornsby 20 Ticket Swim Pass Child<br>\$112.50                |
| Hornsby 20 Ticket Swim Pass Pensioner<br>\$82.00             |
| Hornsby 20 Ticket Swim Pass Seniors and Students<br>\$112.50 |
|                                                              |

If you are a concession holder, you will need to show the reception staff your card the first time you use your membership at the pool.

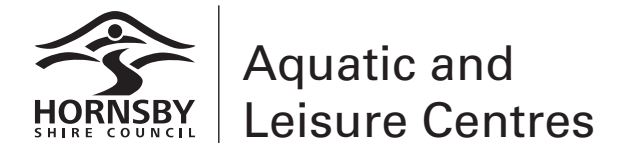

hsc.jonasleisure.com.au

## 8. Confirm you are purchasing the correct pass

| Home /                            |            |                  |
|-----------------------------------|------------|------------------|
| Your Cart                         |            |                  |
| Item                              | Quantity   | Cost             |
| Hornsby 20 Ticket Swim Pass Adult |            |                  |
| HALC 20 Ticket Swim Pass - Adult  | 1          | \$148.50         |
|                                   | Total      | \$148.50         |
|                                   | Cancel Con | tinue to Payment |

# 9. Enter your payment details and pay

| Item                              | Quantity | Cost     |
|-----------------------------------|----------|----------|
| Hornsby 20 Ticket Swim Pass Adult |          |          |
| HALC 20 Ticket Swim Pass - Adult  | 1        | \$148.50 |
|                                   | Total    | \$148.50 |
|                                   |          |          |

#### Payment Method

| Card Number                       |  |
|-----------------------------------|--|
| Card Number                       |  |
|                                   |  |
|                                   |  |
| Expiry Month / Year Security Code |  |
| MM / YY                           |  |

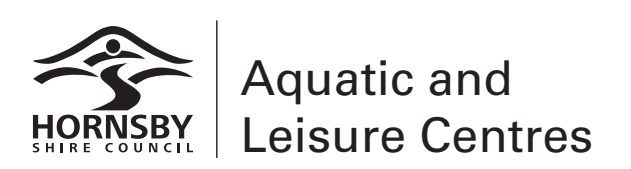

hsc.jonasleisure.com.au